# LMIS USER GUIDE

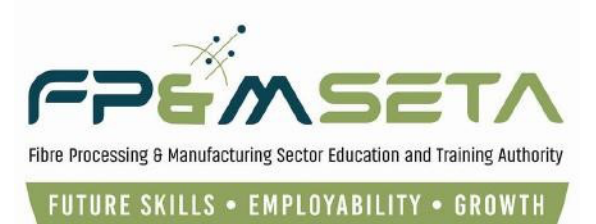

# LMIS User Registration Guide

# **External**

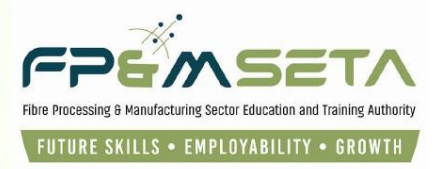

## **Table of Contents**

| 1 | Introd | uction                               | .3 |
|---|--------|--------------------------------------|----|
|   |        |                                      |    |
| 2 | Regist | er as User                           | .4 |
|   | 2.1    | User Registration                    | .4 |
|   |        |                                      |    |
|   | 2.2    | Register a User (With Any User Type) | .4 |
|   | 2.3    | User Account Activation              | .6 |
|   | 2.4    |                                      | _  |
|   | 2.4    | User Login                           | ./ |
|   | 2.5    | Personal Details                     | .9 |

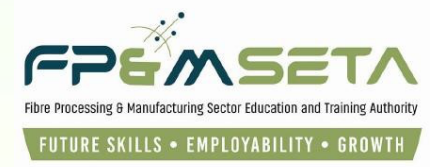

### 1 Introduction

Integrated Learner Management Information System was developed to help FP&M SETA facilitate the following:

i. Registration of User on LMIS.

This user manual only covers User Registration functionality. Below is the URL to access the application:

| agement Information System            |
|---------------------------------------|
| mseta.org.za/                         |
| gle Chrome<br>Ila Firefox<br>e Safari |
|                                       |

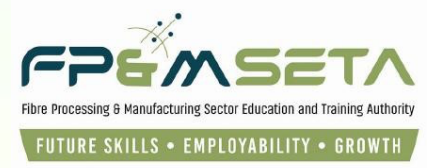

### 2 Register as User

This section demonstrates and explains how a User can gain access to LMIS and start using the system.

### 2.1 User Registration

A user needs to Register on the system as a User before gaining access to the following key features:

- i. Submit Mandatory Grants (WSP / ATR).
- ii. Apply for funding through Discretionary Grants (Projects) module.
- iii. Apply for Accreditation as a Training Provider.
- iv. Register as an Assessor or Moderator.
- V. Capture Learners and their PoE / Supporting Documents and more.

### 2.2 Register a User (With Any User Type)

i. To register on the LMIS System, you click on the "Register Now" button to open the Registration page as below:

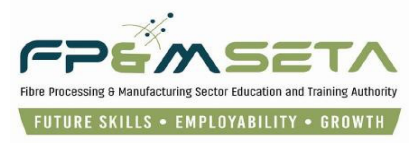

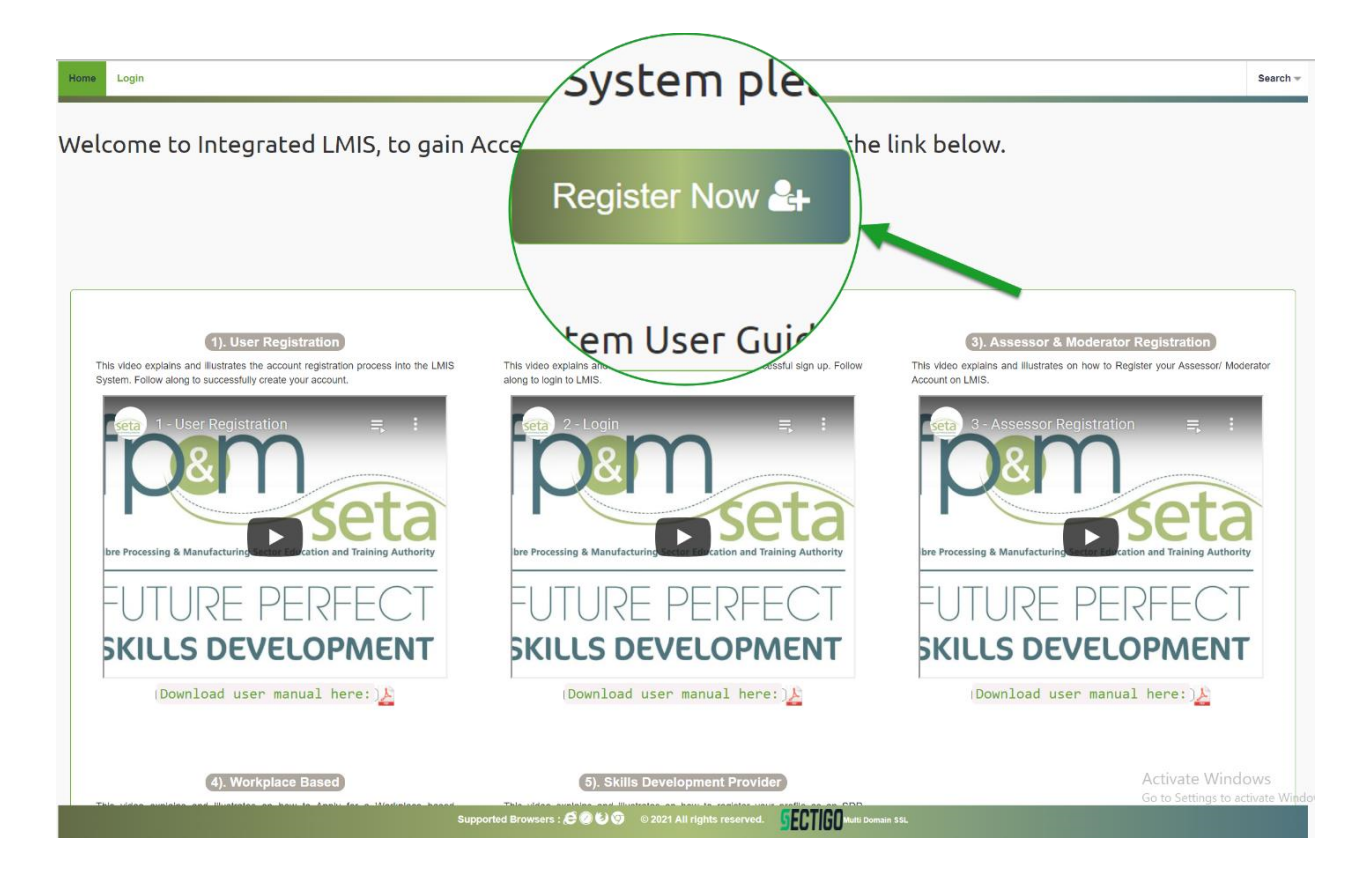

i. You must complete your information shown in the screen below to register as a User choose your desired user type:

| User Name:         | Userm3980                      |   |  |  |
|--------------------|--------------------------------|---|--|--|
| E-mail Address:    | userm3980@gmail.com            |   |  |  |
| User Type:         | Skills Development Facilitator | - |  |  |
| Password:          |                                |   |  |  |
| Confirm password:  |                                |   |  |  |
| Show Password(s)?: | 0                              |   |  |  |
|                    | I'm not a robot                |   |  |  |

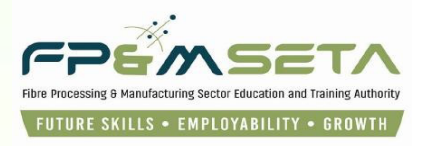

i. Once the registration information is successfully captured, a success message with instructions on how to activate the account will appear as below:

| L. | LMIS |                                                                                            |  |
|----|------|--------------------------------------------------------------------------------------------|--|
|    | i    | Your user profile has been registered successfully. Please check your mailbox for details. |  |
|    |      | ОК                                                                                         |  |

### 2.3 User Account Activation

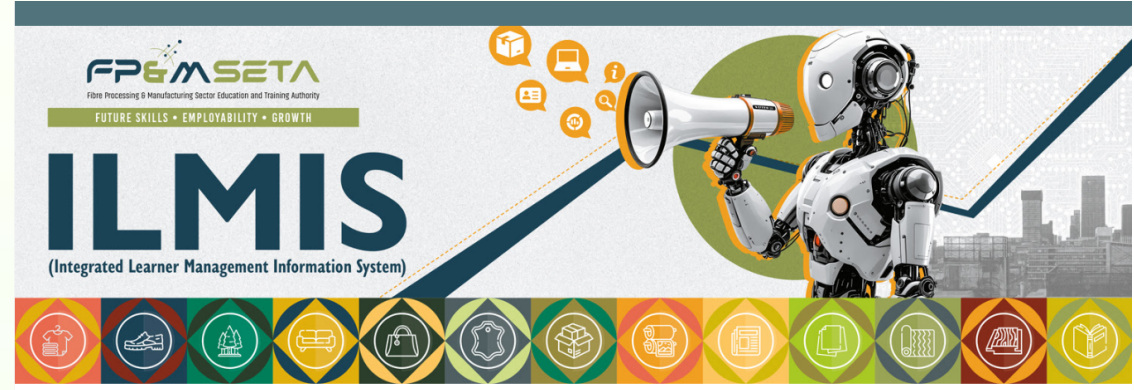

# An activation email with an activation link is then sent to the applicant:

### Dear User

i.

Your login details for the LMIS (when logging in using this password we suggest you copy and paste the password to avoid any errors), details for the LMIS and Activation Code to avoid errors.

YOUR ACCOUNT IS SUCCESSFULLY REGISTERED!

Your login details are as follows: Login: Username: today Password: P@ssw0rd Activation Code: fb45d096e1df4c7ba06c550c48ef4c88

The iMIS can be accessed by clicking the following link: Click here to log in

Copyright FP & M SETA 2021. All rights reserved. Terms & Conditions Privacy Policy

FP&M SETA Team Information & Communications Technology Email: helpdesk@fpmseta.org.za Tel: +27 11 403 1700 Website: www.fpmseta.org.za

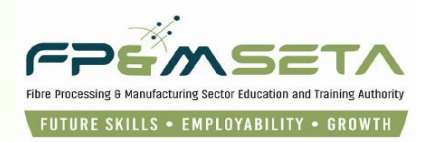

2.4 User Login

!

A user will then have to open the Login page of LMIS to successfully activate the account. The User continues to enter their login details, the system will automatically populate the "User Type" field based on the Username. The user then clicks on the "Login" button to proceed.

|                                                                             |                                                              | Welcome to Si | ETA Learner |
|-----------------------------------------------------------------------------|--------------------------------------------------------------|---------------|-------------|
| n <b>=</b>                                                                  |                                                              | Notices 1     |             |
| ase enter your username and the pa<br>ou are not a registered user yet, ple | ssword.<br>se contact the LMIS administrator for assistance. | ANNOUNCEMENT  |             |
| Please provide login details                                                |                                                              |               |             |
| User Name:                                                                  | Userm3980                                                    |               |             |
| Password:                                                                   |                                                              |               |             |
|                                                                             | Skills Development Facilitator                               |               |             |
| User Type:                                                                  |                                                              |               |             |
| User Type:                                                                  | Show Password?                                               |               |             |
| User Type:                                                                  | Show Password?  Register                                     |               |             |

i. Once the necessary information has been captured On the Login page, the system navigates to the "Verify Account" (New User Verification) page as below. The user enters (copy and paste) the Verification Code, then clicks on the "Verify" button to proceed.

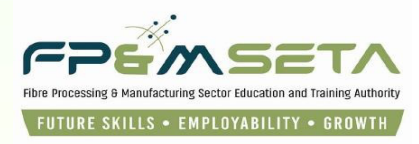

| Verify Account                                                                                                    |
|----------------------------------------------------------------------------------------------------|
|                                                                                                    |
| Verify Account                                                                                                    |
| User Name:                                                                                                    |
| E-mail Address:                                                                                                    |
| Activation Code: 71193542b5bb85fb5d230a8d46                                                                                                    |
| Verify                                                                                                    |
|                                                                                                    |
| CARECACIÓN DE CARECACIÓN DE CARECACION DE CARECACION DE CARECACION DE CARECACION DE CARECACION DE CARECACION DE CA |
|                                                                                                    |
| SDF REGISTRATION                                                                                                    |
| Dear Skills Development Facilitator                                                                                                    |
| Your profile has been created successfully.                                                                                                    |
| Kind Regards                                                                                                    |
| FP & M SETA Team                                                                                                    |
| The iMIS can be accessed by clicking the following link: Click here to log in                                                                                                    |
| Copyright FP & M SETA 2021. All rights reserved. Terms & Conditions Privacy Policy                                                                                                    |
| FP&M SETA Team<br>Information & Communications Technology<br>Email: helpdesk@fpmseta.org.za<br>Tel: +27 11 403 1700<br>Website: www.fpmseta.org.za                                                                                                    |

Copy Rights Disclaimer: Please note that no contents of this document should be replicated without prior consent of relevant parties. 2022

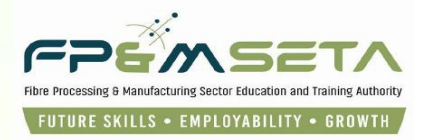

### 2.5 Personal Details

i. Login as an User and the system will navigate you to the profile screen, in write mode. Complete the User profile as show below:

|                                     |                                           |                                             |                         | langed as a second  | User Tune: Skille Davel |
|-------------------------------------|-------------------------------------------|---------------------------------------------|-------------------------|---------------------|-------------------------|
|                                     |                                           |                                             |                         | Logged on as: Banda |                         |
| he details of the sdf. Click on Sav | e to save the changes that you have made. | lick on Edit to edit an already existing sd | record.                 |                     |                         |
|                                     |                                           |                                             |                         |                     |                         |
|                                     |                                           |                                             |                         |                     |                         |
|                                     |                                           |                                             |                         |                     |                         |
|                                     |                                           |                                             |                         |                     |                         |
| Id Type:                            | select                                    | Ψ                                           | National ID:            |                     |                         |
| First Name:                         |                                           | Middle Name:                                |                         | Last Name:          |                         |
|                                     |                                           |                                             |                         |                     |                         |
| Title:                              |                                           |                                             | Date Of Birth:          | 0001-01-01          |                         |
| Race:                               | select                                    |                                             | Nationality:            | select              |                         |
|                                     |                                           |                                             |                         |                     |                         |
| Home Language:                      | select                                    | Ψ.                                          | Gender:                 | select              |                         |
| Citizenship Status:                 | select                                    |                                             | Socioeconomic Status:   | select              |                         |
|                                     |                                           |                                             |                         |                     |                         |
| Disability Status:                  | select                                    | *                                           |                         |                     |                         |
| act Detaile                         |                                           |                                             |                         |                     |                         |
|                                     |                                           |                                             |                         |                     |                         |
| Physical Address                    |                                           |                                             | Postal Address          |                     |                         |
| House No /Complex Name:             |                                           |                                             | House No /Complex Name: |                     |                         |
| House No./Complex Name.             |                                           |                                             | House No. Complex Name. |                     |                         |
| Street Name:                        |                                           |                                             | Street Name:            |                     |                         |
|                                     |                                           |                                             |                         |                     |                         |
| Surburb:                            |                                           |                                             | surburb:                |                     |                         |
| Town/City:                          |                                           |                                             | Town/City:              |                     |                         |
|                                     |                                           |                                             |                         |                     |                         |
| Postal Code:                        |                                           |                                             | Postal Code:            |                     |                         |
|                                     |                                           |                                             |                         |                     |                         |
| Province:                           | select                                    | *                                           | Province:               | select              | *                       |
| E-mail:                             | pitikoem@gmail.com                        |                                             |                         |                     |                         |
|                                     |                                           |                                             |                         |                     | Activate Windows        |
|                                     |                                           |                                             | Cell No :               |                     | FIGURAGE VITTOOTTO      |

i. Enter the necessary information on the person profile and click the Save.

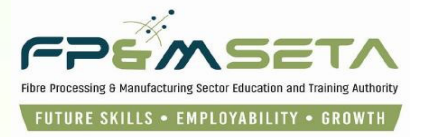

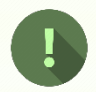

Should you attempt to click on "Save" button without filling the form in full, the system will highlight the compulsory information in "Red" as below:

|                                    |                                                    |                                       |                         | Logged on as: I                          | BandaUser Type: Skills Development Fa |
|------------------------------------|----------------------------------------------------|---------------------------------------|-------------------------|------------------------------------------|---------------------------------------|
|                                    |                                                    |                                       |                         |                                          |                                       |
| e details of the sdf. Click on Sav | re to save the changes that you have made. Click o | n Edit to edit an already existing so | if record.              |                                          |                                       |
|                                    |                                                    |                                       |                         |                                          |                                       |
|                                    |                                                    |                                       |                         |                                          |                                       |
|                                    |                                                    |                                       |                         |                                          |                                       |
| Id Type:                           | - select                                           | -                                     | National ID:            |                                          |                                       |
|                                    | Id Type value is required                          |                                       |                         | National ID value is required            |                                       |
| First Name:                        |                                                    | Middle Name:                          |                         | Last Name:                               |                                       |
|                                    | First Name value is required                       |                                       |                         |                                          | First Name value is required          |
| Title:                             |                                                    |                                       | Date Of Birth:          | 0001-01-01                               |                                       |
|                                    |                                                    |                                       |                         |                                          |                                       |
| Race:                              | - select -                                         | *                                     | Nationality:            | select                                   |                                       |
|                                    | Race value is required                             |                                       |                         | Nationality value is required            |                                       |
| Home Language:                     | select                                             | *                                     | Gender:                 | select                                   |                                       |
|                                    | Home Language value is required                    |                                       |                         | Gender value is required                 |                                       |
| Citizenship Status:                | - select -                                         | *                                     | Socioeconomic Status:   | select                                   |                                       |
|                                    | Citizenship Status value is required               |                                       |                         | Socioeconomic Status value is required   |                                       |
| Disability Status:                 | - select                                           | ÷                                     |                         |                                          |                                       |
|                                    | Disability Status value is required                |                                       |                         |                                          |                                       |
| act Details                        |                                                    |                                       |                         |                                          |                                       |
|                                    |                                                    |                                       |                         |                                          |                                       |
| Physical Address:                  |                                                    |                                       | Postal Address:         |                                          |                                       |
| House No./Complex Name:            |                                                    |                                       | House No./Complex Name: |                                          |                                       |
|                                    | House No./Complex Name value is required           |                                       |                         | House No./Complex Name value is required |                                       |
| Street Name:                       |                                                    |                                       | Street Name:            |                                          |                                       |
| Surburb                            |                                                    |                                       | Surburb                 |                                          |                                       |
| Suburb.                            |                                                    |                                       | Sulpub.                 |                                          |                                       |
| Town/City:                         |                                                    |                                       | Town/City:              |                                          |                                       |
|                                    |                                                    |                                       |                         |                                          |                                       |
| Postal Code:                       |                                                    |                                       | Postal Code:            |                                          | Activate Windows                      |

ii. Once all the information has been captured and the User clicks on "Save", LMIS saves the information and you will see the next screen with designated Menu items.

Log Off

Logged on as: Mthoko.....User Type: Skills Development Facilitator

Administration > User Administration > Overview > Bio Data

| PROFILE BIO DATA                                                                                                    |               |                                         |  |  |  |  |  |
|----------------------------------------------------------------------------------------------------|---------------|-----------------------------------------|--|--|--|--|--|
| Enter the details of the person. Click on Save to save the changes that you have made. Click on Edit to edit an already existing person record. |               |                                         |  |  |  |  |  |
|                                                                                                    |               |                                         |  |  |  |  |  |
| Id Type : National ID                                                                                                    |               | National ID: 0002128062345              |  |  |  |  |  |
| First Name : mthoko                                                                                                    | Middle Name : | Last Name: Mthoko                       |  |  |  |  |  |
| Title: Ms                                                                                                    |               | Date Of Birth: 2000-02-12               |  |  |  |  |  |
| Race: African                                                                                                    |               | Nationality: South Africa               |  |  |  |  |  |
| Home Language : isiZulu                                                                                                    |               | Gender: Male                            |  |  |  |  |  |
| Citizenship Status : Permanent Resident                                                                                                    | Soc           | cioeconomic Status : Employed           |  |  |  |  |  |
| Disability Status: None                                                                                                    |               |                                         |  |  |  |  |  |
| Contact Details                                                                                                    |               |                                         |  |  |  |  |  |
| Physical Address :                                                                                                    |               | Postal Address :                        |  |  |  |  |  |
| House No./Complex Name : Nedbank Old building                                                                                                   | House         | No./Complex Name : Nedbank Old building |  |  |  |  |  |
| Street Name : Newtown Road                                                                                                    |               | Street Name : Newtown Road              |  |  |  |  |  |
| Surburb: Killarney                                                                                                    |               | Surburb: Killarney                      |  |  |  |  |  |
| Town/City: Johannesburg                                                                                                    |               | Town/City: Johannesburg                 |  |  |  |  |  |
| Postal Code: 2000                                                                                                    |               | Postal Code: 2000                       |  |  |  |  |  |
| Province: Gauteng                                                                                                    |               | Province: Gauteng                       |  |  |  |  |  |
| E-mail: jamekwane@gmail.com                                                                                                    |               |                                         |  |  |  |  |  |
| Tel No.: 0114031700                                                                                                    |               | Cell No.:                               |  |  |  |  |  |
|                                                                                                    |               |                                         |  |  |  |  |  |